## SityTour-documentationwiki-fr - My\_Account\_Connection - # 12

Comment s'inscrire sur SityTrail ?

1551175790inscription%20v4.jpg **Zoomer dans l'image** 

- 1) Appuyez sur « Se connecter » une fois l'application lancée.
- 2) Sélectionnez ensuite le bouton « Créer un compte Sity ».

De là, 3 possibilités s'offrent à vous :

## A. INSCRIPTION VIA FACEBOOK

- 1) Cliquez sur l'onglet « Inscription avec facebook ».
- 2) Suivez les différentes étapes qui vous seront proposées.

## **B. INSCRIPTION VIA GOOGLE**

- 1) Cliquez sur l'onglet « Inscription avec Google ».
- 2) Sélectionnez votre compte Google.
- 3) Suivez les instructions en cliquant sur l'onglet « Lier le compte ».

De cette façon votre compte Google sera relié à votre compte SityTrail.

## C. INSCRIPTION VIA UNE ADRESSE MAIL

- 1) Remplissez les champs proposés (email, mot de passe et un nom d'utilisateur).
- 2) Appuyez sur « Inscription » afin d'arriver sur votre nouveau compte SityTrail.